「税務・会計データベース」は、第一法規の税務・会計分野のWEB商品群である「Standard」、 「DHC Premium」および「D1-Law.com税務・会計法規」を1つに集約した総合サイト です。

ここでは、「Standard」の機能について説明します。

| 目 | 次 |
|---|---|

| I ご利用にあたって                                                     |
|----------------------------------------------------------------|
| 1 ログインとログアウト                                                   |
| 2 税制改正概要一覧、法令・通達トピックスについて3-                                    |
| (1)税制改正概要一覧                                                    |
| (2)法令・通達トピックス                                                  |
| 3 「TAINS」への連携機能について                                            |
| Ⅱ 機能・操作について                                                    |
| 1 検索機能                                                         |
| (1)Standard 一括検索 4 -                                           |
| (2)検索画面トップ 4‐                                                  |
| (3)各種検索機能 5 -                                                  |
| ① 目次・索引検索                                                      |
| ② フリーワード検索                                                     |
| (i)フリーワード検索                                                    |
| ( ii )キーワードサジェスト機能 ······· 6 -                                 |
| (ⅲ)検索条件の保存 ······- 6 -                                         |
| (iv)あるまで検索                                                     |
| ( v )Standard → Premium クイック検索                                 |
| ③ 検索結果一覧                                                       |
| ( i )検索結果絞込み機能                                                 |
| ( ii ) マークについて                                                 |
| <ol> <li>国税庁質疑応答事例の検索</li></ol>                                |
| (1)法令バルーン                                                      |
| (2)関連解説                                                        |
| (3)ふせん機能                                                       |
| (4)印刷機能                                                        |
| (5)本文保存機能                                                      |
| (6)情報共有機能                                                      |
| (7)利用設定                                                        |
| 3 履歴ページ                                                        |
| (1)閲覧履歴                                                        |
| (2)検索履歴                                                        |
|                                                                |
| 4 記録ツール                                                        |
| 4 記録ツール                                                        |
| <ul> <li>4 記録ツール・・・・・・・・・・・・・・・・・・・・・・・・・・・・・・・・・・・・</li></ul> |

# I ご利用にあたって

## 1 ログインとログアウト

インターネットに接続し、https://www.zeikaikeidb.com にアクセスします。

税務・会計データベースのトップページが表示されます。画面右上部の 3 ロイン ボタンをクリックいただきますと、ログイン画面に切り替わります。お客様のユーザ ID とパスワードを入力し「ログイン」ボタンをクリックするか、エンターキーを押してログインしてください。

### 【ログイン前画面】

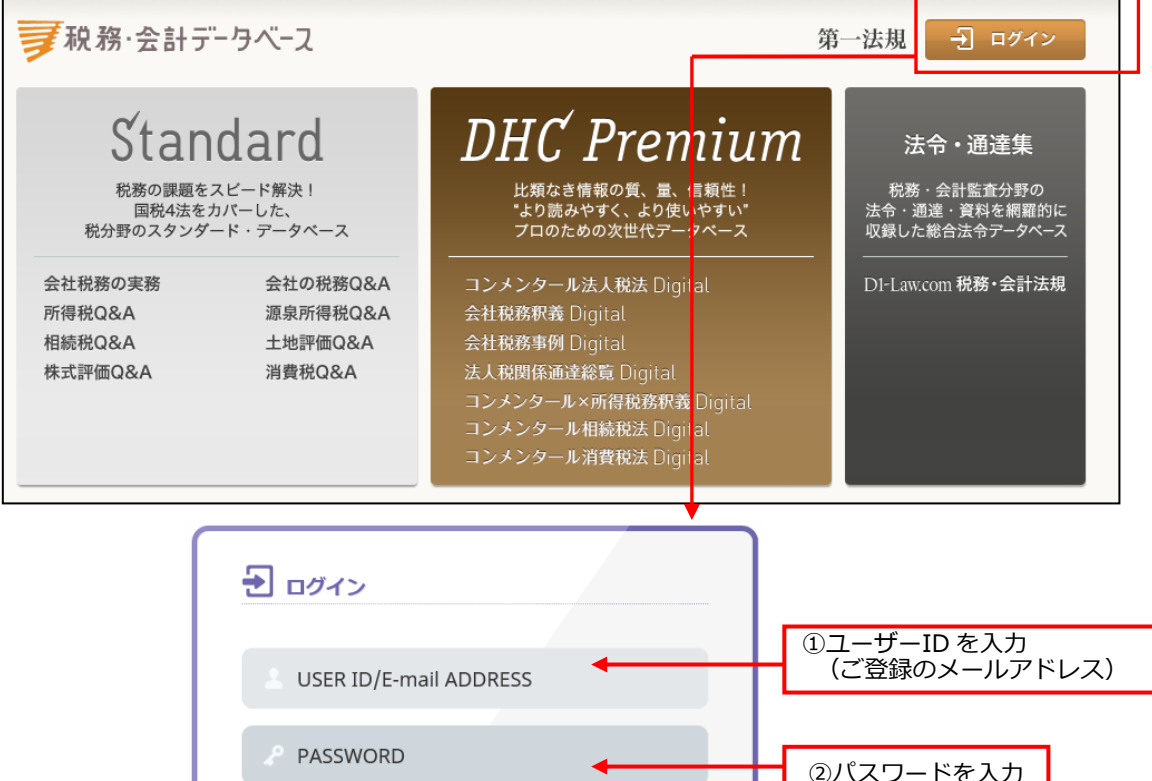

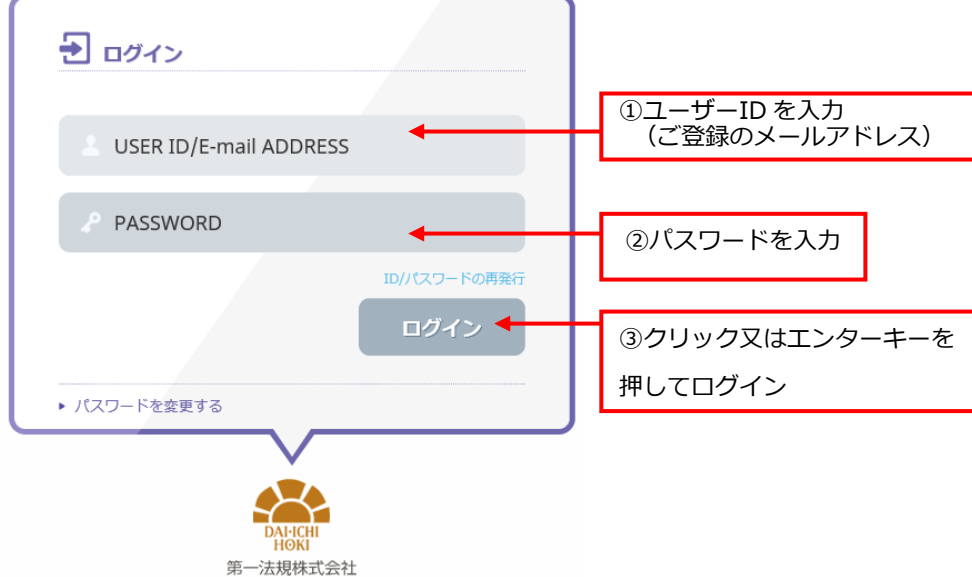

ログインが完了すると、商品のご契約の状況に応じて、会員ページとして次のような ページが表示されます。ご利用の終了時には、必ず画面右上の「ログアウト」ボタンを クリックしてください。 【ログイン後ホーム画面】

|                                                                                                   |                      |                |                       |                      | 711                 | <b>_</b>       |                   |                 |             |
|---------------------------------------------------------------------------------------------------|----------------------|----------------|-----------------------|----------------------|---------------------|----------------|-------------------|-----------------|-------------|
| ▼税務・会計データベース                                                                                      |                      | <u>_</u> 1     | ы <i>н</i> х.         |                      | -70                 |                | ? ガイド             | 🗗 ログア           | <b>'</b> ウト |
| DHC Premium                                                                                       | フリーワー                | -  *           |                       |                      |                     |                |                   | 検索              |             |
| 2018/09/20 更新                                                                                     | コンメ                  | ンタール法          | 人税法 [                 | Digital              | >                   | 会社税務釈          | R義Digital         |                 | >           |
| DHC Premium シリーズのお知らせへ                                                                            | 会社種                  | 说務事例 Di        | gital                 |                      | >                   | 法人税関係          | 通達総覧Digi          | tal             | >           |
|                                                                                                   | コンメン                 | /タール×所得        | 寻税務釈義                 | Digita               | ι >                 | コンメンタ・         | ール相続税法D           | igital          | >           |
| 検索画面トップ                                                                                           | コンメ<br>へ遷移           | ンタール消          | 費税法[                  | Digital              | >                   |                |                   |                 |             |
| Standard                                                                                          | 7リ-ワ-                | -ř             |                       |                      |                     |                |                   | 検索              |             |
| 2018/09/20 更新                                                                                     | 会社社                  | 税務の実務          | 5 >                   | 会社                   | の税務                 | §Q&A >         | 所得税Q&A            | <b>\</b>        | >           |
| Standard シリーズのお知らせへ                                                                               | 源泉河                  | 所得税Q&/         | A >                   | 相続                   | 税Q&                 | A >            | 土地評価Q             | &A              | >           |
|                                                                                                   | 株式                   | 評価Q&A          | >                     | 消费                   | 税Q&                 | A >            |                   |                 |             |
| 税制改正概要一覧 平成30年 ><br>年度改正の内容と根拠条項、適用関係がひと目でわかります                                                   | ġ.                   | <b>〉</b> 注     | <b>法令・通</b> 済<br>要な税目 | <b>達トピ</b> う<br>に関する | ッ <b>クス</b><br>5法令・ | 通達改正等を         | 2018/(<br>速報でお知らせ | 09/11更新<br>します。 | >           |
| D1-Law.com                                                                                        | 法令・                  | 通達集 <b>税</b> 務 | 傍・会計                  | 法規                   | >                   | 判例体系           |                   | >               |             |
|                                                                                                   | 法令・                  | 通達の新着情         | 青報へ                   |                      |                     |                |                   |                 |             |
| TAINS                                                                                             | 79-7-                | - <b>ド</b>     |                       |                      |                     |                |                   | 検索              |             |
| ▲ ▲ ▲ ▲ ▲ ↓ ▼ ● ●<br>外部データベース「TAINS」で検索します。ご利用には「                                                 | TAINS                | のID・パスワ        | ワードが娘                 | 必要です                 | ٥                   |                |                   |                 |             |
| 第一法規 <sub>株式会社</sub> 会社販要 <u>プライバシーポリシー</u> 利用規注<br>Convribite DALICHI HOKI co. ltd. All Rights R | 約<br>符定面<br>Reserved | <u>新取引に関す</u>  | る法律に基                 | [づく表示                | <u>ご利</u>           | <u>用に際して</u> 」 | くあるご質問 🛓          | s間い合わt          | <u>+</u>    |

※ログイン後の画面では、ご契約いただいている商品のみ表示されます。

# 2 税制改正概要一覧、法令・通達トピックスについて

(1)税制改正概要一覧

年度改正の内容と根拠条項、適用関係がひと目でわかる一覧を表示します。

| 税制改正概要一覧  | 平成 3 | 0年 | $\sim$ | <b>↓</b> |      | - |
|-----------|------|----|--------|----------|------|---|
| 年度改正の内容と根 | 処条項、 | 適用 | 関係が    | ひと目でわか   | ります。 |   |

プルダウンで選択した年度の、税制改正概要 一覧を表示します。

(2)法令・通達トピックス 官報原文、法令のあらまし、新旧対照表が確認できます。

### 3 「TAINS」への連携機能について

 一般社団法人日税連税法データベースの『税理士情報ネットワークシステム』(以下 『TAINS』といいます。)のフリーワード検索ができます。
 ※『TAINS』のIDをお持ちでない場合も表示されます。
 検索結果をご覧になるには『TAINS』のID・パスワードが必要です。 

# Ⅱ 機能・操作について

# 1 検索機能

(1) Standard 一括検索

Standard (会社税務の実務/会社の税務 Q&A/所得税 Q&A/源泉所得税 Q&A/ 相続税 Q&A/土地評価 Q&A/株式評価 Q&A/消費税 Q&A)の商品の中で一括検索を行 うことができます。

入力されたキーワードを条件に検索を実行し、検索結果一覧画面に遷移します。

| Standar            | d     | フリーワード 検索                                                 |     |
|--------------------|-------|-----------------------------------------------------------|-----|
| 2015/11/20 更新      |       | 会社税務の実務 > 会社の税務Q&A > 所得税Q&A >                             |     |
| Standard シリーズのお    | 知らせへ  | 源泉所得税Q&A > 相続税Q&A · 土地評価Q&A >                             |     |
|                    |       | 株式評価Q&A > 消費税Q&A >                                        | J   |
|                    | 一一一一一 | を窓口した担合/+検索両面という                                          | _   |
|                    | 同前に遷  | を選択した場合は快楽画面トック<br>移します。そこでも一括検索がです。<br>す。の中で一括検索します。     | ]   |
|                    |       |                                                           | -   |
| ₱税務·会計データベース Stand | dard  | DHC Premium <b>〉</b> 税務・会計法規 <b>〉</b> ガイド 設定   検索 履歴 記録ツー | -11 |
| 5 条件がア             |       |                                                           |     |
| 目次·索引検索            | ?     |                                                           |     |
| > 会社税務の実務 平成2      | 7年 🗸  | フリーワード 検索                                                 |     |
| > 会社の税務Q&A 平成2     | 7年 ~  | ▶ その他のオノンヨン 最新版                                           | ,   |
| ▶ 所得税Q&A 平成2       | 7年 ~  |                                                           |     |
| > 源泉所得税Q & A 平成 2  | 7年 ~  | 秋務・芸計アークハー人小りの向対り     ビ                                   |     |

| (2)検索        | 画面トップ      |                                                                                         |                                                                        |
|--------------|------------|-----------------------------------------------------------------------------------------|------------------------------------------------------------------------|
|              |            | 「DHC Premium」 ヘリンク                                                                      | 「D1-Law.com 税務・会計法規」へ                                                  |
|              |            | ※別途ご契約が必要です。                                                                            | リンク ※別途ご契約が必要です。                                                       |
|              |            |                                                                                         |                                                                        |
| ₩税務・会計データベース | z Standard | DHC Prer                                                                                | nium > 税務・会計法規 > ガイド 設定 検索 履歴 記録ツール                                    |
| ◆ 条件クリア      | K >        |                                                                                         | <u> </u>                                                               |
| 目次・索引検索      | ?          |                                                                                         |                                                                        |
| > 会社税務の実務    | 平成27年 🗸    | フリーワード                                                                                  | 検索                                                                     |
| > 会社の税務Q&A   | 平成27年 🗸    | ▶ その他のオプション 最新版                                                                         |                                                                        |
| ▶ 所得税Q&A     | 平成27年 🗸    |                                                                                         |                                                                        |
| ▶ 源泉所得税Q&A   | 平成27年 🗸    | れ物・会計テーダペースからのお知らせ                                                                      | フリーワード検索                                                               |
| ▶ 相続税Q&A     | 平成27年 ~    | 2015/11/20 税務・会計データベース「税務・会計法規」は、12月2日に全面<br>わかりやすくシンプルな画面にデザインを一新し、お気に入り法令的            | リニューアルいたします! R存や条指定検索などの新たな機能を加え、さらにパワーアップいたします。                       |
| > 土地評価Q & A  | 平成27年 🗸    | 2015/11/20 税務・会計データペース「Standard」は、12月2日に全面リニ                                            | ューアルいたします!                                                             |
| ▶ 株式評価Q & A  | 平成27年 🗸    | デザインを一新し、サジェスト検索や本文保存等の機能を新たに                                                           | ロえ、さらに使いやすくなります。                                                       |
| > 消費税○&A     | 平成27年 🗸    | 8015/11/20 税務・会計データベース「税務・会計法規」「Standar <u>1」は、12</u><br>操作性のよい画面デザインや新機能によって、いっそう便利にお使 | お知らせ                                                                   |
| 外部サービス       | ?          | ハンテナンスに伴い、以                                                                             | 各商品の更新状況など「Standard」に関す                                                |
| □ 国税庁 質疑応答事例 |            | <b>自次・案引検案</b> 00~21:30                                                                 | るお知らせを表示します。                                                           |
|              | <b>I</b>   | 税庁質疑応答事例の検索                                                                             | なお、ログイン前画面にも「税務・会計デ<br>ータベースからのお知らせ」があり、メン<br>テナンス情報や更新状況を表示していま<br>す。 |

### (3) 各種検索機能

 目次・索引検索 商品ごとに、体系的に構成された目次・索引から解説を検索することができます。

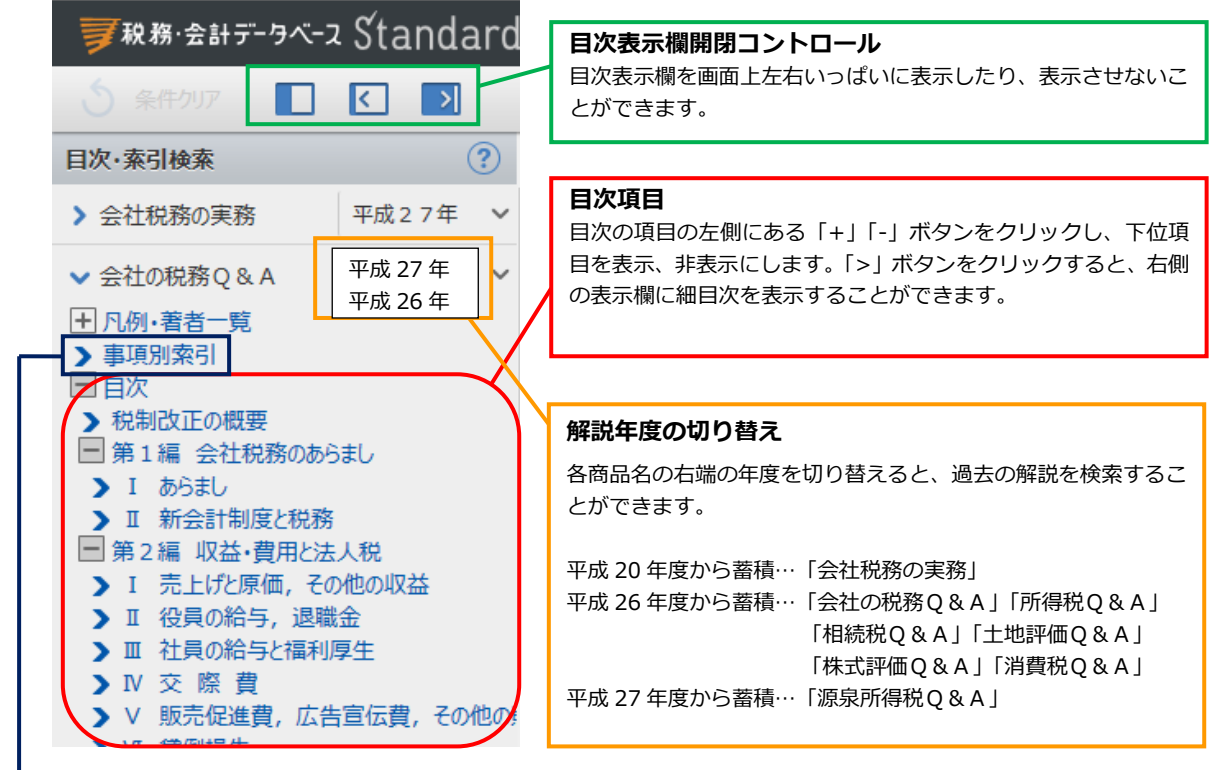

### 事項別索引

主要なキーワードから解説を検索できます。

| ■ 現務・会計データベー                                       | 7 Standard |                            | DHC Premium 》 税務・会計法規 》 ガイド 設定 協泰 國際            | 記録ツール    |
|----------------------------------------------------|------------|----------------------------|-------------------------------------------------|----------|
|                                                    | × Stanuaru |                            |                                                 | BLANY /V |
| ○ 条件クリア                                            |            |                            |                                                 | Q        |
| 目次·索引検索                                            | ? ^        | <b>事項索引</b> 所得税Q&A         |                                                 |          |
| > 会社税務の実務                                          | 平成27年 🗸    |                            |                                                 |          |
| > 会社の税務Q&A                                         | 平成27年 🗸    |                            | あ が さ た な ほ ま や ち わ                             |          |
| ✓ 所得税0 & A                                         | 平成27年 ~    |                            | かきくけこ                                           |          |
| 王 凡例·著者一覧                                          |            | 見出し                        | 収得箇所                                            |          |
| ▶事項別索引                                             |            | <ul> <li>● 海外勤務</li> </ul> | 海外勤務のため出国した者の課税                                 | >        |
| □ 日八<br>■ 基本事例編                                    |            | 海外勤務                       | 不動産所得がある場合の海外勤務期間の申告                            | >        |
| 第1章総則<br>第2章 を通び得とそう。                              |            | 海外勤務                       | NPO法人の理事が毎外勤務する場合の報酬に対する課税                      | >        |
| <ul> <li>(事業所得とその計算)</li> </ul>                    | ()         | 海外勤務者                      | 海外勤務者の頂息所得時の取扱い                                 | >        |
| <ul> <li>(給与所得とその計算</li> <li>(退職所得とその計算</li> </ul> | [)<br>n    | 海外旅行                       | 2011年1月11日の110日の11日の11日の11日の11日の11日の11日の11日の11日 |          |
| <ul> <li>(譲渡所得とその計算)</li> </ul>                    | 0          | /毋//////                   | (定来実施)に以前了で第4はに時かり時日に設立所有り小田金                   |          |
| > 〔その他の所得とその言                                      | †算〕        | 外貨                         | 外貨で支払われた配当金の換算                                  | >        |
| 第3章 収入金額                                           |            | 外貨建                        | 外貨建の低クーポン債を売却した場合の課税関係                          | >        |
| ● 第4章 心安性員 ● 〔必要経費の範囲〕                             |            | 外貨建て金融商品                   | 外貨建て金融商品に対する課税                                  | >        |
| <ul> <li>(必要経費算入の時)</li> <li>(家専問)を書</li> </ul>    | 明〕         | ● 外貨建取引                    | 外国通貨で行われる取引に係る課税関係                              | >        |
| <ul> <li>▶ 〔家爭開建賞〕</li> <li>▶ 〔損害賠償金〕</li> </ul>   |            | 外皆建取引                      | 国外不動産の違渡益と国内不動産の違渡指の掲益通算及74外国税額控除               | >        |
| ▶ (事業専従者控除)                                        | 、          | 外皆建取引                      | 国外不動産の筆渡益が生じた場合の外国税額按陸の計算                       | >        |
| > 〔青色申告特別控除                                        | )          | ● 7下頁X主4X51                | 国外や動性の義波益が主いた場合の外国党的任体の計算                       |          |

- ② フリーワード検索 Standard の解説をフリーワードで検索します。 検索結果一覧から、解説を選択して内容を確認することができます。 なお、検索結果に対して、目次、税目で絞込みが可能です。
- (i)フリーワード検索 画面中央のフリーワード入力欄に、検索語を入力して検索を実行します。複数語 を掛け合わせて検索する場合、スペース区切りで検索してください。 また、AND、OR、NOTの検索式を使って検索したい場合、年度を指定して検索し たい場合は、「> その他のオプション」を開き、パネルに入力してください。

| フリーワード  |                                          | 検索       |
|---------|------------------------------------------|----------|
| > その他のオ | プション最新版                                  |          |
| Ų       |                                          |          |
| キーワード   |                                          | をすべて含む   |
|         |                                          | のいずれかを含む |
|         |                                          | のどれも含まない |
| 年度指定    | <ul> <li>● 最新 </li> <li>● すべて</li> </ul> |          |
| ▲ 閉じる   | 検索                                       |          |

【参考】同意語処理

フリーワード検索では、表記の揺れのある語句でも検出できるよう、同意語処理 による補助検索を行っています。例えば、「繰延/繰延ベ/繰り延べ」といった送り 仮名による表記の揺れや、「外為法」や「独禁法」といった法令の略称、「会社員/ サラリーマン」といった通称などを同意語として自動的に検出します。

(ii) キーワードサジェスト機能

入力された検索語に対し、より正確な検索結果が得られるよう、掛け合わせ検索の ための候補語を入力欄の下に一覧表示(10語)します。候補語が11語以上ある場合、 「(もっと見る)」を押すと全候補語を一覧表示します。 候補語を選択し、検索を実行してください。

| <b>夏</b> 税務・会計データベー           | ₂ Standard              | DHC Premium > 税務・会計法規 > ガイド 設定   検索 履歴 記録ツール                                                                                                    |
|-------------------------------|-------------------------|----------------------------------------------------------------------------------------------------|
| う 条件クリア                       |                         |                                                                                                    |
| 目次·索引検索                       | ?                       |                                                                                                    |
| > 会社税務の実務                     | 平成27年 💙                 | 役員 検索                                                                                                    |
| > 会社の税務Q&A                    | 平成27年 >                 | 役員     役員     みなし役員       役員     使用人 連物等 支払保険料       役員     使用人 連物等 支払保険料       役員     使用人 連物等 支払保険料       役員     使用人 連約等 支払保険料       役員     使用人 連約等       役員     検索       役員     秋間 賞与       役員     海豚航行役員       役員     海外渡航費       役員     特殊関係使用人 過大 退職給与       (t->と見る)     を押すと、全       (使補語を一覧表示します。 |
| (iii)検索系<br>検索し<br>ます。<br>保存し | そ件の保存<br>したキーワ<br>したキーワ | ードは、「検索条件の保存」ボタン<br>ードは、記録ツールにて確認できます。                                                                                                    |

(iv) あるまで検索

フリーワード検索の結果が0件であった場合、下記の表示が出ます。 「OK」をクリックすると、文字の並びが似たものを再検索します。

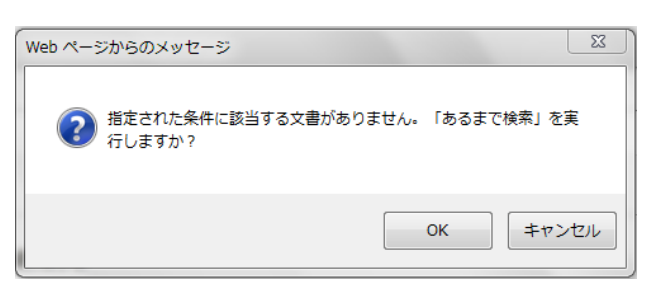

(v) Standard → Premium クイック検索
 ※別途「DHC Premium」商品のご契約が必要です。

フリーワード検索の検索結果一覧画面にて、<sup>>Premiumで探す</sup>をクリックする と、ワンクリックで、「DHC Premium」でも同一フリーワードで一括検索できま す。

(DHC Premium → Standard のクイック検索も同様に行えます。)

【Standard 検索結果一覧画面(ここではフリーワードとして「寄附金」と入力)】 フリーワードを入力して「検索」ボタンを押し、検索結果一覧が表示されると、「検 索」ボタンの下に >Premiumで探す (>Premium で探す)が表示されます。

| <b>■</b> 税務·会計データベー | -z Standai | rd DHC Premium > 税務・会計法規 > ガイド 設定   検索 履歴 記録ツール                                                                                |
|---------------------|------------|----------------------------------------------------------------------------------------------------|
| う 条件クリア             |            |                                                                                                    |
| 商品で絞り込む             | ?          |                                                                                                    |
| すべて                 | 179        | 寄附金 検索                                                                                                    |
| 会社税務の実務             | 49         | >Premiumで探す                                                                                                    |
| 会社の税務Q&A            | 72         | → その他のオノンヨン 最新成                                                                                                    |
| 所得税Q&A              | 27         | 179 件中 1-20 件を表示 《 《 1/9 Page V 》 》 適合率順 V                                                                                     |
| 源泉所得税Q&A            | 3          | □ 23−1 高附金 (実務の対応)                                                                                                    |
| 相続税Q&A              | 9          | 会社税務の実務 平成28年                                                                                                    |
| 土地評価Q&A             | 1          | 第2編 所得の計算/23 寄附金・受曜益/23-1 寄附金 (実務の対応)<br>実務の対応 1 <mark>寄附金</mark> の意義と範囲(1) 寄附金の意義 法人税上の寄附金は、一般にいわれる寄附金よ もやや範囲が広い。すなわち,寄附金とは、寄 |

#### >Premiumで探す をクリックすると下記の画面に遷移します。

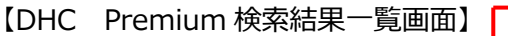

| <b>夢</b> 税務・会計データベース DHC Pr                                                                                                    | emium                                                                                 | ご利用マニュアル 設定 閉じる |
|----------------------------------------------------------------------------------------------------|---------------------------------------------------------------------------------------|-----------------|
| 寄附金 🛛 🕂                                                                                                    |                                                                                       | 閲覧履歴 検索履歴 記録ツール |
| 条件クリア 目次 ← ↔ 解                                                                                                    | Rを探す: 目決未引/フリーワードから振す 法令・通達・1 例等から探す 🖓 法令・通達を探す                                       | R               |
| 目次で絞り込む                                                                                                    |                                                                                       | 検索結果を絞り込む       |
| ▼ 🍯 会社税務釈義                                                                                                    |                                                                                       | ▼ 連想関連キーワード     |
| <ul> <li>■ 目次絞込み</li> <li>■ 沿革・総則</li> </ul>                                                                                                    | ▶ 検索オプション 最新版  現行制度(前年度廃止制度を含む)※前年度より前の廃止制度を除く                                        | 絞り込む 新規検索する     |
| <ul> <li>・・     <li>・・     <li>・・     <li>・・     <li>・・     <li>・・     <li>・・     <li>・・     <li>・・     <li>・・     <li>・・     <li>・・     <li>・     <li>・・     <li>・・     <li>・・     <li>・     <li>・・     <li>・・     <li>・     <li>・     <li>・     <li>・・     <li>・・     <li>・・     <li>・・     <li>・・     <li>・・     <li>・・     <li>・・     <li>・・     <li>・・     <li>・・     <li>・・     <li>・・     <li>・・     <li>・     <li>・・     <li>・・     <li>・     <li>・・     <li>・・     <li>・     <li>・・     <li>・・     <li>・・     <li>・・     <li>・・      <li>・・      <li>・・     </li> <li>・・     </li> <li>・・     </li> <li>・・     </li> <li>・・     </li> <li>・・     </li> <li>・・     </li> <li>・・     </li> <li>・・     </li> <li>・・      </li> <li>・・      </li> <li> </li> <li>・・     </li> <li>・・      </li> <li>・・<td>1061 件中 1-20 件を表示 ④ 1 2 3 54 🕨 適合率順 🗸</td><td>客附金<br/>特定地域雇用会社</td></li></li></li></li></li></li></li></li></li></li></li></li></li></li></li></li></li></li></li></li></li></li></li></li></li></li></li></li></li></li></li></li></li></li></li></li></li></li></li></li></li></li></li></li></li></li></li></li></li></li></ul> | 1061 件中 1-20 件を表示 ④ 1 2 3 54 🕨 適合率順 🗸                                                 | 客附金<br>特定地域雇用会社 |
|                                                                                                    |                                                                                       | 認定特定非営利活動法人     |
| 国緑延資産                                                                                                    | コンスジャル、「小母税法ノ第2編 居住者の納税義務ノ第2章 課税標準及びその計算並びに所得控除ノ第4節 所得控除ノ法第78条                        | 仮払経理<br>公益社団法人  |
| 副引当金 ■進備会                                                                                                    | 寄附会控除/注 釈<br>釈 1 控除額 居住者が各年において特定 <mark>寄附金</mark> を支出した場合において,その年中の支出額。その年分の総所得金     | 完全支配関係          |
| 「「「「「「「」」」「「」」「「」」「「」」「「」」「」」「「」」「」」「」」                                                                                                    | 額等から控除される <mark>寄附金</mark> 控除の額は、その年中に支出した特定 <mark>寄附金</mark> の額の合計額から2,000円を控除した金額であ | 適格合併            |

DHC Premium の検索結果一覧画面が表示されます。フリーワード入力欄に Standard で入力したものと同一のフリーワード(ここでは「寄附金」)が表示され、検索 結果が表示されます。

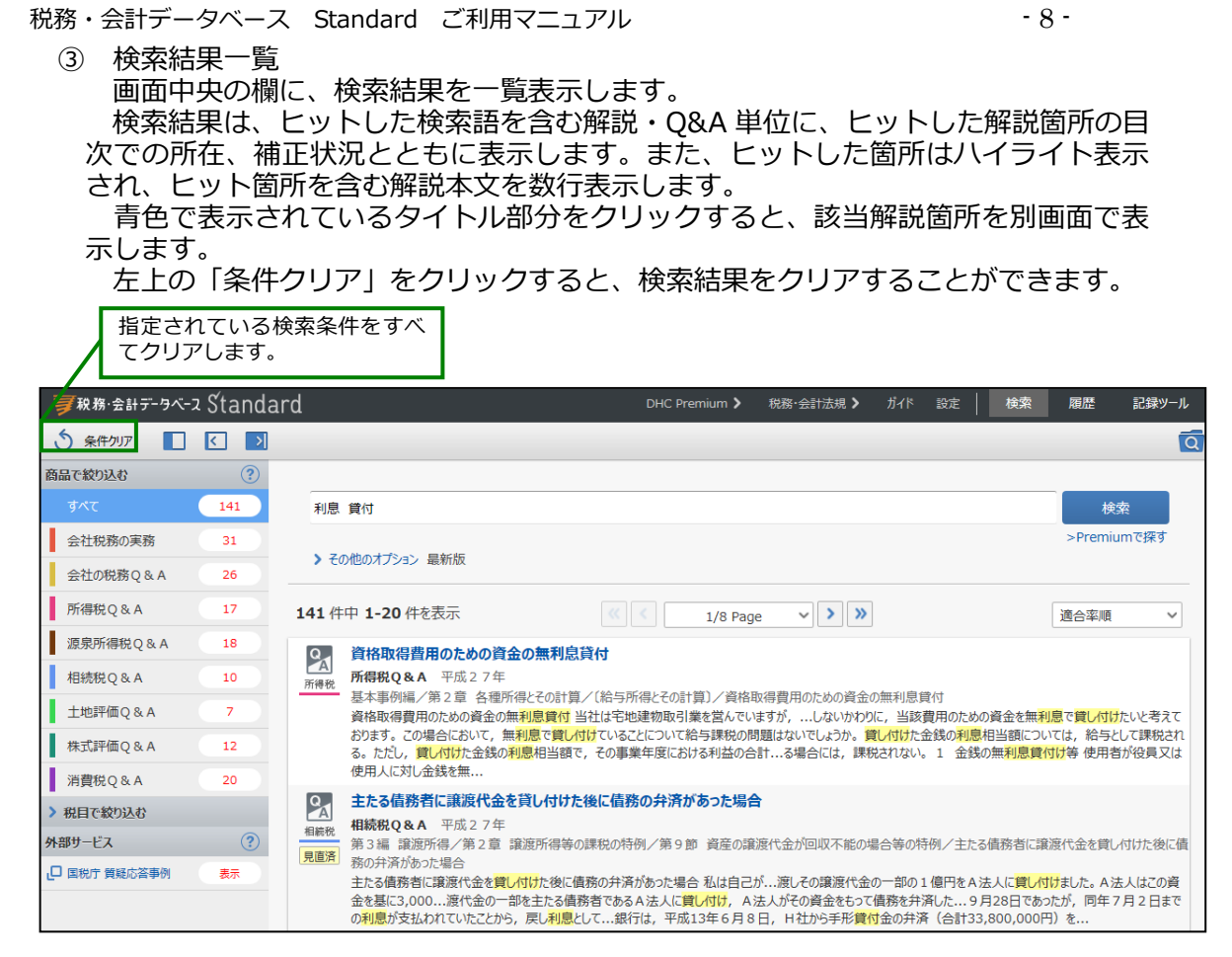

※Standard の全商品の検索結果が表示されますが、解説を閲覧できるのはご契約いた だいている商品(青色の文字列)のみとなります。未契約商品の検索結果はタイト ル部分が黒色で表示されます。

# (i)検索結果絞込み機能検索結果に対し、商品、税目で絞込みを行います。

| ■税務・会計データベーン      | z Standa | ard                                                                            |                                                                                                    |  |  |  |  |
|-------------------|----------|--------------------------------------------------------------------------------|----------------------------------------------------------------------------------------------------|--|--|--|--|
| 5 <u>6/#</u> ///2 |          |                                                                                | 商品で絞り込む                                                                                                    |  |  |  |  |
|                   |          |                                                                                | 検索結果一覧が表示されている画面の左側の「商品で絞り込                                                                                                    |  |  |  |  |
| 間面で取り込む           | (y)      |                                                                                | む」に表示された各商品名のバーをクリックすると、その商                                                                                                    |  |  |  |  |
| すべて               | 141      | 利息賞付                                                                           | 品で絞り込むことが可能です。                                                                                                    |  |  |  |  |
| 会社税務の実務           | 31       |                                                                                | なお、商品名の右側の数値は、商品ごとの検索結果の件数を                                                                                                    |  |  |  |  |
| 会社の税務 Q & A       | 26       | ▶ ての11回のオブション 東京都TAX                                                           | まします.                                                                                                    |  |  |  |  |
| 所得税Q&A            | 17       | 141 件中 1-20 件を表示                                                               |                                                                                                    |  |  |  |  |
| 源泉所得税Q&A          | 18       | 資格取得費用のための資金の                                                                  | )<br>無利息貸付                                                                                                    |  |  |  |  |
| 相続税Q&A            | 10       | A<br>所得税Q&A 平成27年                                                              | ▲ 所得税Q&A 平成2.7年<br>所得税Q&A 平成2.7年<br>基本事例場/第2章 各運所得とでの計算/(給与所得とその計算)/資格取得費用のための資金の無利息貸付<br>資格取得費用のための資金の無利息賃付<br>当社は本地連律取引量を営んでいますが、しないわりつびに、当該費用のための資金を無利息で貸し付けたいと考えております。<br>この場合において、無利息で貸し付けていることについて拾与課税の問題はないでしょうか。貸し付けた会換の利息相当額については、拾与として課税される。ただり、貸し付<br>げた会換の利息相当額で、その事業年期における利益の合計る場合には、課税されない、1 会換の無利息賃付け等使用者が役員又は使用人に対金銭を年 |  |  |  |  |
| 土地評価Q&A           | 7        | - 基本事例編/第2章 各種所得<br>資格取得費用のための資金の無料                                            |                                                                                                    |  |  |  |  |
| 株式評価Q & A         | 12       | この場合において,無利息で <mark>貸した</mark><br><mark>け</mark> た金銭の <mark>利息</mark> 相当額で,その事 |                                                                                                    |  |  |  |  |
| 消費税Q&A            | 20       | ♀ 主たる債務者に譲渡代金を貸                                                                | し付けた後に債務の弁済があった場合                                                                                                    |  |  |  |  |
| ✓ 税目で絞り込む         |          | 相続税Q&A 平成27年<br>指統                                                             | ガロマがわれた                                                                                                    |  |  |  |  |
| 法人税               |          | 見直濟 があった場合                                                                     |                                                                                                    |  |  |  |  |
| 所得税               |          | 主たる債務者に寝渡代金を貸し付<br>2 000 焼伏金の一部をまたる                                            | 検索結果一覧が表示されている画面の左側の 1> 税目で 絞り                                                                                                    |  |  |  |  |
| 相続税               |          | ていたことから、戻し <mark>利息</mark> として…銀                                               | 込む」をクリックすると、各税目が表示されます。税目を選                                                                                                    |  |  |  |  |
| 贈与税               |          | 子会社に対する無利息の貸付                                                                  | 択して検索結果を絞り込むことができます。                                                                                                    |  |  |  |  |
| 財産評価              |          | 会社の税務Q&A 平成27年<br>第2編 収益・費用と法人税/VII                                            |                                                                                                    |  |  |  |  |
| 消費税               |          | 子会社に対する無利息の貸付け                                                                 | ・会社に対する無利息での貸付けは、利息相当額が寄附金となると聞きました。これは…と兄弟会社となる社長の同族会社に対する無利                                                                                                    |  |  |  |  |
| その他               |          | 同じたの無いのないのです。<br>この見かけも同様に取り扱われるの<br>ても、その無 <mark>利息</mark> または低い利率で           | このよりか。 親会社 合約率 無利息 ナ会社 再通 単端が悪化した大会社の再建のためにする無利息または私利率の賃付がであっ<br>賃し付けたことについて相当の理由があると認められ, 兄弟会社となる社長の同族会社に対する無利息の賃付けでも同様の処理となりま                                                                                                    |  |  |  |  |

(ii) マークについて

| ①解説の種類  | E   | 解説書(会社税務の実務)                                                     |  |  |  |  |  |
|---------|-----|------------------------------------------------------------------|--|--|--|--|--|
|         | QA  | 事例集Q&A(会社の税務、所得税、源泉所得税、相続税、<br>土地評価、株式評価、消費税)                    |  |  |  |  |  |
| 2 N E W | NEW | 新しく掲載された解説であることを示すマーク                                            |  |  |  |  |  |
| ③見直済    | 見直済 | 年度改正の途中で、改正前の解説と改正後の解説が混在す<br>るとき、年度改正が解説に反映され終了していることを示<br>すマーク |  |  |  |  |  |
| ④編注     | 編注  | 廃止以外の"その他の編注"が記載されていることを示す<br>マーク                                |  |  |  |  |  |
| ⑤廃止     | 廃止  | 編注で廃止制度であることが注記されていることを示す<br>マーク                                 |  |  |  |  |  |

#### ④ 国税庁質疑応答事例の検索

フリーワード検索欄に入力した検索語と同じキーワードで、国税庁の質疑応答事例 もあわせて検索できます。

検索結果一覧表示画面の右下にある「外部サービス」の「国税庁質疑応答事例」の をクリックすると、検索結果画面が別画面で開きます。

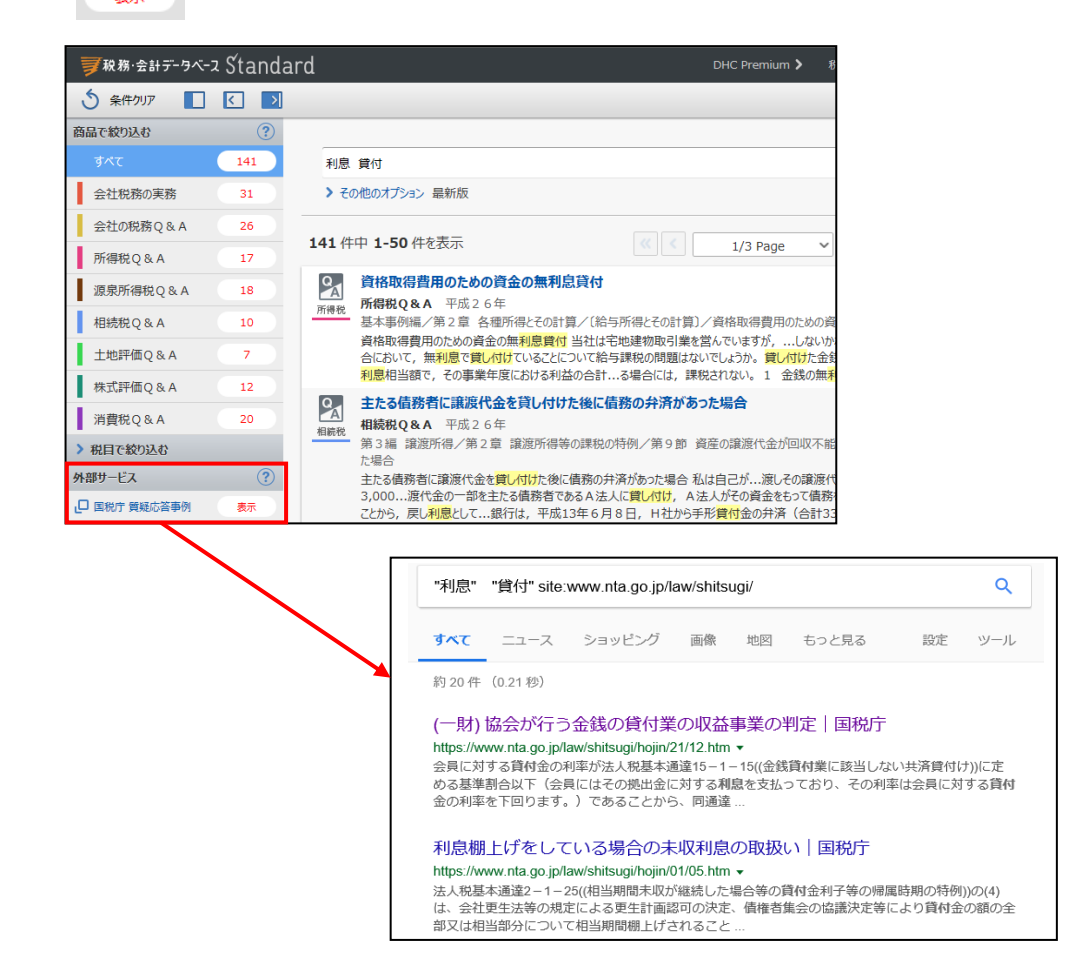

2 本文表示 目次・索引、又はフリーワード検索結果から、解説本文を別ウィンドウ(WEB ブラウ ザによっては新規タブ)で表示します。 法令名略称 商品ごとの、法令等の略 称を確認できます。 【解説書】 ∃ 法令名略称 設定 💗税務·会計データベース Standard 会社税務の実務 ▶ ▶ 文書内検索 Q < > 12 🔁 🖈 21 金銭債務の償還差損益 ^ 1 21 並就項務切
 22 役員給与等 最新版 成27年度版 会社税務の実務 1巻3153頁 第2編 所得の計算/22 役員給与等/22-1 役員の給与・退職給与等(実務の対応 ■ 22-1 役員の給与・退職給与 図 解 へ前 椵 趣 実務の対応 E 実務の対応 役員の範囲 会社法における役員報酬( 1巻3153 役員給与の損金不算入 過大な役員給与の損金不算入 役員退職給与等の損金不 1 役員 0 範囲 特殊関係使用人に対する **市口木大**型 (1) 通常の役員 法人税法上,役員とされる者には、「法人の取締役、執行役,会計参与,監査役,理事,監事及び清算人」はもとより,法人の使用人 Ŧτ リスト (職制上使用人としての地位のみを有する者に限る。) 以外の者でその法人の経営に従事しているものも, これに含まれることとされている(法 + 23 寄附金·受贈益
 + 24 交際費等・使途 E÷ 医査法人又は税理士法人及び持分会社の社員である法人が含まれる(基通9-2-2) 最新版 + 25 会費・分担金等
 + 26 海外渡航費 表示されて ~ 事しているものには,たとえば,次のような者が該当することとなる。 いる解説が最新内容で 閲覧している解説の あることを示します。 クリックすると本文を 細目次を表示します。 旧版 保存します。 画面左側の欄には、右側 表示されて 書籍版における巻数、 に表示されている解説 保存されると星アイコ いる解説が検索条件で 頁数も表示していま す(「源泉所得税 ンの色が変わります。 本文が含まれる細目次 指定した年度の解説(右 Q&A」は書籍版はな 上の在り処 (水色の帯の 側に表示された年度) で 保存した本文は「記録ツール」で いので巻・頁の記載は 部分)を表示します。 あり、最新内容の解説で ありません。)。 呼び出し、再表示できます。 はないことを示します。 【事例集 Q&A】 **罗**税務·会計データベース Standard ☰ 法令名略称 設定 消費税Q&A 文書内検索 Q, > \* 目次 ~ 平成27年度版 消費税Q&A 1巻913頁 第2編 課税対象と資産の違渡等の時期/第1章 課税資産の違渡等に係る課税の対象/I 課税範囲/(資産の違渡)/担例 最新版 件に対し担保権が行使された場合 - 第1章 課税資産の譲渡等 系る課利 第1章 課税資産
 1 基本解説
 I 課税範囲
 ( 通則)
 ( 資産の譲渡) へ前へ 1巻913百 中古品業者が 担保物件に対し担保権が行使さ 担保物件に対し担保権が行使された場合 会社法上の分割に伴う資産の移動 Q 現物出資による引継資産 中間省略登記を利用した不動産( 個人事業者が法人成りに伴い資産 個人の診療所から医療法人へ組織 事業者の事業用資産の売却 事業者が提供していた担保の目的物について担保権が行使された場合には、その事業者が目的物の譲渡を行ったことになりますか。 Α 事業用および家事用の両方に使用 個人事業者が廃業したときにおけて 販売促進物品を低価格で提供す 契約の内容が、担保権の実行により担保の目的物の所有権を債務者から債権者に移転することとなっている場合には、その担保権の実行によ 小売店等が会員に発行するポイン 買物ポイントに係る消費税の課税 り代物弁済があったことになり、課税の対象となります(消法2①、4①、消令45②I、消基通5-1-4)。 倒産した事業者が引き続き保有し 譲渡担保が実行された場合の課税 また、担保権の実行として換価が行われる場合には、債務者からその換価により目的物を取得した者に対して資産の譲渡が行われることにな

- 10 -

税務・会計データベース Standard ご利用マニュアル

### (1)法令バルーン

※法令バルーンのご利用には、別途「D1-Law.Com税務・会計法規」のご契約が必要です。 解説文中の青字の根拠法令をクリックすると、法令バルーンで条文の一部を表示します。

> 青字の根拠法令・通達をクリックすると、法令バルーンが出現し、解説の内容現 在日時点の条文の一部を表示します。 なお、条は算用数字、項は丸付数字(21 項以上は〔21〕)、号はローマ数字で表 記しています。

| 定期同額                    | 給与とは,支給時期が1月以下の一定期間ごとである給与(定期給与)でその事業年                                                                                |
|-------------------------|----------------------------------------------------------------------------------------------------|
| 度内の各支                   | 給時期における支給額が同額であるもの( <b>注</b> )並びに次の①及び②に掲げるものをい                                                                       |
| う <u>(法34</u> ①<br>この場合 | 1, 令69①)。     法令バルーン       法人税法 第34条第1項第1号     日以       この市営業があった。     1000000000000000000000000000000000000          |
| 慣習による                   | - その支給時期が一月以下の一定の期間ことである結今(次号イにおいて「定期結今」という。)で当該事業牛度の<br>各支給時期における支給額が同額であるものその他これに準ずるものとして政令で定める給与(同号において「定期同)<br>[こ |
| 反復又 <mark>は継</mark> 語   | 額給与」という。)<br>「( <sub>平成30年3月21日時点</sub> )ものをいうのであるから、例えば、非常勤役員に対し年1回また <mark>は</mark>                                 |
| 年2回所定                   | の時期に支給するようなものは、「開連解説 (Q&Aへ (ご該もっと読む(法令・通達)) → (最新条文へ)                                                                 |
| 1<br>関連解説・Q             | 2<br>&Aへ<br>し、もっと読む(法令・通達)<br>最新条文へ                                                                                   |

# 1 関連解説・Q&A へ

法令バルーンで表示された条文に関連 する解説や Q&A をご覧になりたい場合 は、「関連解説・Q&A へ」をクリックい ただきますと、右記の関連解説一覧画面 が開きます。

一覧の中から関連する「DHC
 Premium」「Standard」の各解説やQ&A
 をご覧いただけます。

※「DHC Premium」「Standard」の各 商品のご契約が必要です。

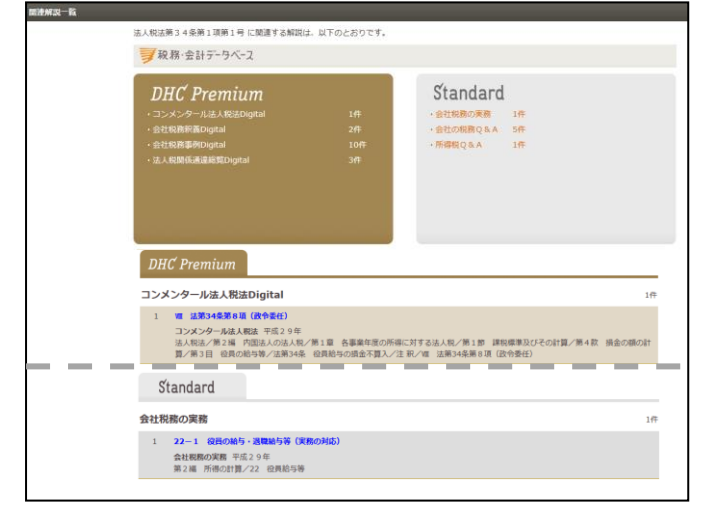

### 2 もっと読む(法令・通達)

┛ 法令バルーンに表示された条文の全文をご覧になりたい場合は、「もっと読む」をク リックいただき、別画面の「D1-Law.com 税務・会計法規」でご確認いただけます。 その場合、解説の内容現在日時点の条文を表示します。

※『D1-Law.com 税務・会計法規』ヘリンクした際に、過去の時点の法令にリンクする場合があ ります。これは、Standard 商品は毎年の税制改正に基づき内容の点検・更新を行っているこ とから、リンクする根拠法令を点検・更新と同じ時点にしているためです。

### 3 最新条文へ

┛ 法令バルーンに表示された条文の最新条文をご覧になりたい場合は、「最新条文へ」 をクリックいただき、別画面の「D1-Law.com 税務・会計法規」でご確認いただけま す。

関連解説へ>

## (2) 関連解説

## 閲覧している解説で参照される根拠法令をもとに関連する他の解説、事例を一覧表 示します。商品や根拠法令ごとに絞り込みができます。

なお,平成21年度税制改正により,特定同族会社株式等に係る特定事業用資産についての相続税の課税価格の計算の特例が平成21 年3月31日をもって廃止されている。これに伴い,平成21年4月1日以後の相続又は遺贈については,小規模宅地等と特定計画山林の間 でのみ上記のような選択適用に伴う更正の請求が生じうることになる。

| <b>夏</b> 税務·会計データベース Standard                                               | 関連解説                                                                                                    |       |
|-----------------------------------------------------------------------------|----------------------------------------------------------------------------------------------------|-------|
|                                                                             | 件中 1-9 件を表示 →規模宅地等の課税価格 ■ 小規模宅地等の課税価格 ■ 小規格税 ■ 小規格 ■ 小規格 ■ 小規格 ■ 小規格 ■ 小規格 ■ 小規格 ■ 小相格 ■ 小規格 ■ 小相格 ■ 小相格 | 品     |
| 十地評価0&A     5       関連する法令で絞り込む     ?       すべて     1010時日に世界に体気に見り知らった多った第 | <ul> <li>第2編相続税・贈与税/第1章相続税/第4節の2小規模宅地等の課税の特例</li> <li>小規模宅地等として選択することの可否</li> <li>相続税Q&amp;A 平成26年</li> <li>第2編相続税・贈与税/第1章相続税/第4節の2小規模宅地等の課税の特例</li> </ul>                                                                                                    |       |
| 12代行列指国法施行/规利第23采02第<br>7項<br>租税特別措置法第69条04第6項<br>租税特別措置法施行令第40条02第5<br>項   | 単定の前間機構、単成26年<br>単統税Q&A 平成26年<br>第5編 中告手続/第1章 相<br>構成税Q &A 平成26年<br>単統税Q&A 平成26年<br>単成26年<br>単成税Q &A 平成26年<br>単成26年<br>単成役Q &A 平成26年<br>単成26年<br>単立する法令で絞り込む<br>最初はすべての根拠法令の関連解説を表示して<br>ますが、表示している根拠法令をクリックいた<br>ますが、表示している根拠法令をクリックいた<br>くと、その法令のみの関連解説に絞り込みます                                                                                                    | い.だ.。 |
|                                                                             | 小規模を地等の課税の特徴           土地評価Q&A         平成27年           生地評価         第2編           小規模宅地等の課税の特例等/第1章         小規模宅地等の課税の特例/事例/概要                                                                                                    |       |

# (3) ふせん機能

解説本文にふせん(メモ)を貼付することができます。

| <b>最新版</b> 平成26年度版 相続税Q&A 1巻2:<br>特例/小規模宅地等の課税価格の計算の | 121頁 第2編 相続<br>の特例(分割要件)                             | 税・贈与税/第1章 相続税/第4節の2 小規模宅地等の課税の                                                                                                    |
|------------------------------------------------------|------------------------------------------------------|----------------------------------------------------------------------------------------------------|
|                                                      |                                                      | ▲ 前へ                                                                                                    |
| 小規模宅地等の課税価格の<br>Q <sub>事例</sub>                      | 計算の特例                                                | 1巻2121頁<br>(分割要件)                                                                                                    |
| ○月0日<br>△△社様へのご説明資料①<br>当<br>カ<br>え<br>夫             | 死亡に係る相続<br>がそのまま承継<br>て結論がまとまっ<br>です。遺産分割<br>を受けられない | <ul> <li>第二の中告期限が近づいてきました。父の事業は、大</li> <li>解説の右上にあるふせんアイコンをクリックすると、ふせんが<br/>貼付され、文字を入力・編集することができるようになります。</li> <li>「保存」ボタンを押すと、ふせんアイコンの色が変わります。</li> <li>              尿存後のふせんアイコン          </li> <li>ふせんの内容の確認・編集を行う場合は、ふせんアイコンをク<br/>リックして表示させます。              ふせんを削除する場合は、左下のゴミ箱アイコンをクリックして<br/>て削除します。      </li> </ul> |

(4)印刷機能 3840,末

選択・表示している本文を印刷することができます。

印刷される部分は、選択・表示している箇所(細目次上水色に反転表示されている 部分)です。

| 🗊 स्र ऋ· इ.स. इंग् न्वर्ग्न्य Standard                                                                                 | 会社の税務Q&A                                         | 印刷ボタン<br><sup>名略称</sup> 設定 |
|----------------------------------------------------------------------------------------------------|--------------------------------------------------|----------------------------|
| ( ) 検索とット箇所 く )                                                                                                    | 文書内検索 Q く >                                      | 🗠 (音) 🛧                    |
| <ul> <li>         (土) VI 貸倒損失      </li> <li>         ✓ VI 寄 附 金      <li>         寄附金とは,税務上の取扱いは     </li> </li></ul> | 最新版 平成27年度版 会社の税務Q&A 1巻1839頁 第2編 収益·費用と法人税/VII 書 | 〒 附 金/◇税務上の寄附金の範囲          |
| 得意先の慰安旅行への寄附<br>◇寄附金が会社の費用として認<br>政治献金と「○○を励ます会」の「                                                                     |                                                  | ▲ 前へ                       |
| ◇国や地方公共団体に対する: ◇寄附金に対する政治資金規                                                                                           |                                                  | 1巻1839頁                    |
| 町内旅行会への寄附<br>◇指定寄附金とは<br>社長の出身校に対する寄附<br>◇災害義援金と寄附金                                                                    |                                                  |                            |
| 子会社に対する無利息の貸付け                                                                                                    | 税務上の客附全の範囲<br>選択・表示している単位で印刷されます。<br>ます。現金や資産の設  | 寄附だけでなく,例えば時価              |

- ※ 「会社税務の実務」では、印刷ボタンを押すと「印刷範囲の指定」画面が出ます。目次項目の左側に チェックの入っている部分が印刷される範囲ですので、印刷したい項目をここで選択してください。
- (5)本文保存機能

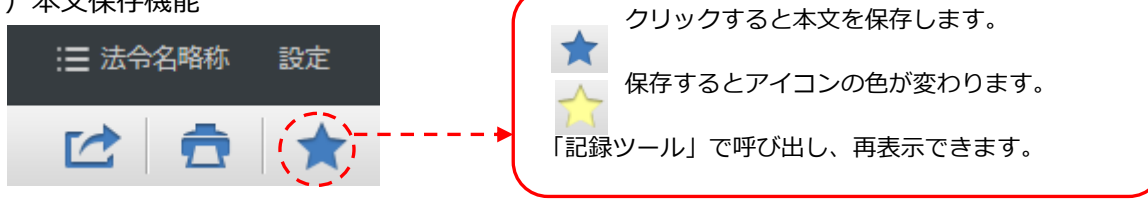

(6) 情報共有機能

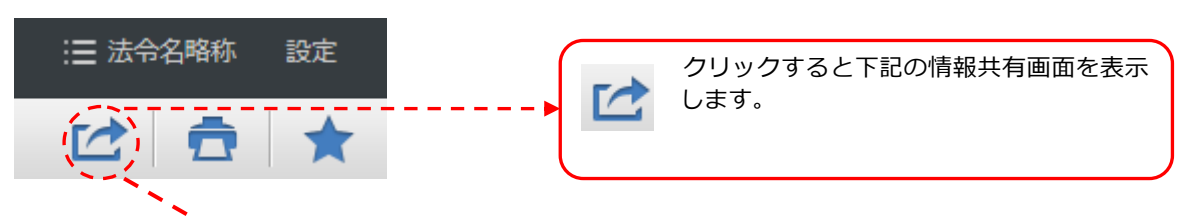

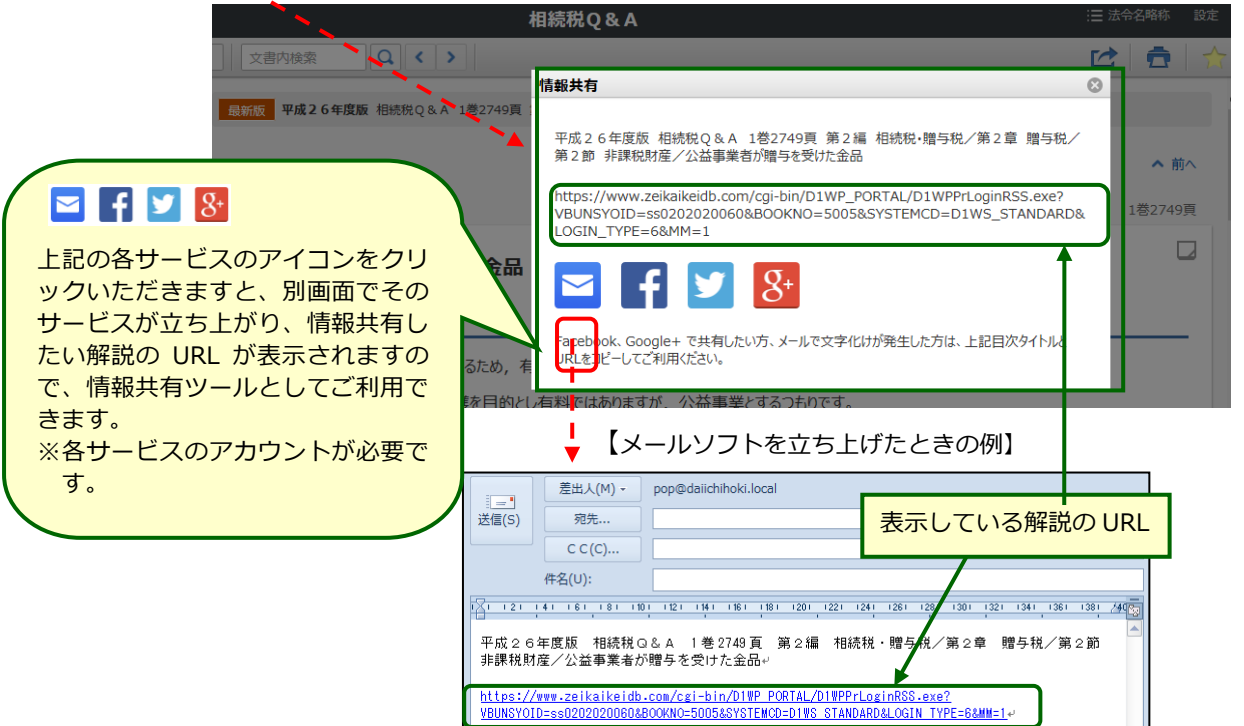

(7)利用設定

本文の文字の大きさ、検索結果一覧の表示件数等を変更することができます。

| <ul> <li>三 法令名略称 (設定)</li> <li>画面右上の「設定」をク!</li> <li>に、設定画面が表示され</li> </ul>                                       | リックすると、画面中央付近<br>ます。                                                                                                    |
|----------------------------------------------------------------------------------------------------|----------------------------------------------------------------------------------------------------|
| 利用設定                                                                                                    |                                                                                                    |
| <ul> <li>本文の文字の大きさ</li> <li>税務・会計データベース</li> <li>税務・会計データベース</li> <li>税務・会計データベース</li> <li>税務・会計データベース</li> </ul> | 本文の文字の大きさ、本文表示画面の目<br>次表示、検索結果一覧の表示件数、未契<br>約商品の検索結果表示を変更できます。<br>本文の文字の大きさを変えた場合、自動<br>的に印刷した場合の文字の大きさもこの<br>設定に応じた大きさで表示されます。 |
| <ul> <li>● 表示する</li> <li>● 表示しない</li> </ul>                                                                       |                                                                                                    |
| 一覧の表示件数                                                                                                    |                                                                                                    |
| ● 20件         ○ 30件         ○ 40件         ○ 50件                                                                   |                                                                                                    |
| 未契約の商品の検索結果を一覧に                                                                                                   |                                                                                                    |
| <ul> <li>表示する</li> <li>表示しない</li> </ul>                                                                           |                                                                                                    |
| 変更                                                                                                    |                                                                                                    |

# 3 履歴ページ

(1)閲覧履歴

閲覧した本文の履歴を保存しています。閲覧日時の新しい順に保存されます。

| 「閲覧履歴<br>で切り替え                                                                         | 歴」と<br>えます。   | 「検索履歴」をここ<br>。                                                                         | 画面右上の「履歴」をクリックして<br>画面を呼び出します。           |                                 |  |  |  |  |
|----------------------------------------------------------------------------------------|---------------|----------------------------------------------------------------------------------------|------------------------------------------|---------------------------------|--|--|--|--|
| ₩<br>₩<br>₩<br>₩<br>₩<br>-<br>-<br>-<br>-<br>-<br>-<br>-<br>-<br>-<br>-<br>-<br>-<br>- | -ፇベ-ス S       | ftandard                                                                               | DHC Premium <b>〉</b> 税務·会                | 計法規 > ガイド 設定 検索 履歴 記録ツール        |  |  |  |  |
|                                                                                        |               | 間覧履歴                                                                                   | 検索履歴                                     |                                 |  |  |  |  |
| 200 件中 1-10                                                                            | 件を表示          | « < 1/                                                                                 | 20 Page 🗸 💙 ≫                            | / 「検索」をクリックすると検索画面              |  |  |  |  |
| 日時                                                                                     | 項目 📍          | …検索結果・目次/索引から閲覧した文書 🔍 …それ以外の文書                                                         |                                          | に切り替わります。                       |  |  |  |  |
| 2015/11/30<br>13:18                                                                    | <b>一</b><br>消 | Uバースチャージ方式とは<br>消費税Q&A 平成27年<br>請税税<br>第2編 課税対象と資産の譲渡等の時期/第1章の2 国境を越えた役                | 務の提供に係る課税関係/リバースチャージ方式                   | teit                            |  |  |  |  |
| 2015/11/30<br>13:18                                                                    | 。<br>源:       | 1087 功結表彰金に対する租税条約の適用<br>源泉所得税Q&A 平成 2 7 年<br>第2編 非居住者・外国法人の源泉微収/第2章 非居住者に対する源別     WW | 泉徴収/1087 功績表彰金に対する租税条約                   | の適用                             |  |  |  |  |
| 2015/11/30<br>13:17                                                                    | •             |                                                                                        | <b>よる場合の取扱い</b><br>面/第2節 宅地の評価/事例/倍率地域の宅 | 自地の評価/倍率方式によって評価する土地の実際の面積が台帳地積 |  |  |  |  |
| 2015/11/30<br>13:17                                                                    | •<br>源:       | 121 厚生施設の利用料金として支給する金銭                                                                 | 戦収/第2節 現物給与とその評価/121 厚生                  | 生施設の利用料金として支給する金銭               |  |  |  |  |

(2)検索履歴

目次検索やフリーワード検索によるキーワード、絞り込んだ検索方法等およびその 検索時点での検索結果件数を保存しています。再検索することにより最新の検索結果 を一覧表示します。検索日時の新しい順に表示し、保存されます。

| ₩<br>₩<br>₩<br>₩<br>₩<br>·<br>2<br>H<br>-<br>-<br>-<br>-<br>-<br>-<br>-<br>-<br>-<br>-<br>-<br>-<br>- | ~- ୨ベ-ጋ | 🛚 Standard |                                      |     |           | DHC Premium | ▶ 税務·会計法規 ▶ | ガイド 設定    | 検索 | 履歴  | 記録ツール |
|----------------------------------------------------------------------------------------------------|---------|------------|--------------------------------------|-----|-----------|-------------|-------------|-----------|----|-----|-------|
|                                                                                                    |         |            |                                      | 閲覧  | 履歴 1      | 検索履歴        | 検索した        | 時点の       |    |     |       |
| 200 件中 1-20                                                                                           | )件を表示   | 7          |                                      | « < | 1/10 Page | ~ > »       | 検索結果を表示します  | 件数を<br>す。 |    |     |       |
| 日時                                                                                                    | 項目      |            |                                      |     |           |             |             |           |    | 件数  | 再検索等  |
| 2015/11/30<br>13:18                                                                                   | Q,      | 総合検索:      | [キーワード] 役員退職金 最新版<br>[商品校込] 会社の税務Q&A |     |           |             | 11、快办久      | 作って       |    |     | 再検索   |
| 2015/11/30<br>13:18                                                                                   | Q,      | フリーワード検索:  | [キーワード] リバース 最新版                     |     |           | 村           | 家します。       | нсң       |    | 26件 | 再検索   |
| 2015/11/30<br>13:17                                                                                   | Q,      | 総合検索:      | [キーワード] 役員退職金 最新版                    |     |           |             |             |           |    | 23件 | 再検索   |
| 2015/11/30<br>13:15                                                                                   | Q,      | 総合検索:      | [キーワード] 役員退職金 最新版<br>[商品校込] 源泉所得税Q&A |     |           |             |             |           |    | 8件  | 再検索   |
| 2015/11/30<br>13:14                                                                                   | Q,      | 総合検索:      | [キーワード] 役員退職金 最新版<br>[商品較込] 会社の税務Q&A |     |           |             |             |           |    | 12件 | 再検索   |

- 4 記録ツール
- (1)保存した検索

検索画面で「検索条件を保存」ボタン マ保存した検索条件を呼び出して一覧 表示します。検索時点での検索結果件数を表示しています。再検索することにより最 新の検索結果を一覧表示します。検索日時の新しい順に表示します。

画面左側に表示されている欄にフォルダを作成し、これらの本文を整理することが できます。

| 「保存した検索」、「保存した本文」、「ふ<br>せん」をここで切り替えます。 |                          |                        |                         |              | 「検索」をクリックすると検索画<br>面に切り替わります。 |         |                      |                    | 画面右上の「記録ツー<br>ル」をクリックして画面<br>を呼び出します。 |          |        |         |       |                                       |
|----------------------------------------|--------------------------|------------------------|-------------------------|--------------|-------------------------------|---------|----------------------|--------------------|---------------------------------------|----------|--------|---------|-------|---------------------------------------|
| <b>夏</b> 税務·会計データベ−ス Standard          |                          |                        |                         |              |                               |         | DHC Pre              | mium <b>&gt;</b> 🕫 | å務·会計法規 ≯                             | ガイド 設け   | 主   検; | 索履歴     | 記録ツー  | -IL                                   |
|                                        |                          |                        |                         | 保存した         | 検索                            | 保存した    | ん 文本                 | ಕ್ಷ                |                                       |          |        |         |       |                                       |
| <mark>フォルダ</mark><br>未分類<br>△△社様       | ★ 10 件中 1-10             | )件を表示<br><sub>項曰</sub> |                         |              | [                             | « <     | 1/1 Page             |                    | »                                     | 干款       | 再検索等   | フォルダ (3 | 更新) 削 | · · · · · · · · · · · · · · · · · · · |
| ○○先生<br>□□グループ                         | © 2015/11/30<br>04:28    | Q                      | <b>[キーワード]</b> 役員       | 最新版          |                               | 0       |                      |                    |                                       | 612<br>件 | 再検索    | 未分類     | ~ □   |                                       |
| ××チーム<br>●⊜プロジェクト                      | 2015/11/26<br>22:37      | Q                      | [キーワード] 事業              | 年度 and みなし   | /事業年度                         | 最新聞     | 検系した<br>検索結界<br>まテレキ | こ時点0<br>見件数を<br>こす |                                       | 12#      | 再検索    | 未分類     | ~     | J                                     |
|                                        | 2015/11/24<br>17:22      | Q,                     | <b>[キーワード]</b> 一時       | 払養老保険 最      | 新版                            | C       |                      | .90                |                                       | 14件      | 再検索    | 未分類     | ~     | J                                     |
| ↓<br>▼                                 | 2015/11/20               | Q                      | [キーワード] 役員              | 最新版          |                               | 1、 十全 豆 | ラタルズ                 | 市桧赤                | <u> </u>                              | 61)<br>伴 | 再検索    | 未分類     | ~     |                                       |
| フォルダの作<br>びフォルダへ<br>法は、下記(2)           | 成方法およ<br>の整理の方<br>と同じです。 | Q                      | [キーワード] 役員<br>[商品叙込] 会社 | 最新版<br>党務の実務 |                               | し快らます。  |                      | 丹快茶                | 5                                     | 67件      | 再検索    | 未分類     | ~     | í -                                   |

(2)保存した本文

本文表示画面で「本文を保存する」ボタン 🛧 をクリックし保存される本文を管理するためのページです。

画面左側に表示されている欄にフォルダを作成し、これらの本文を整理することができます。

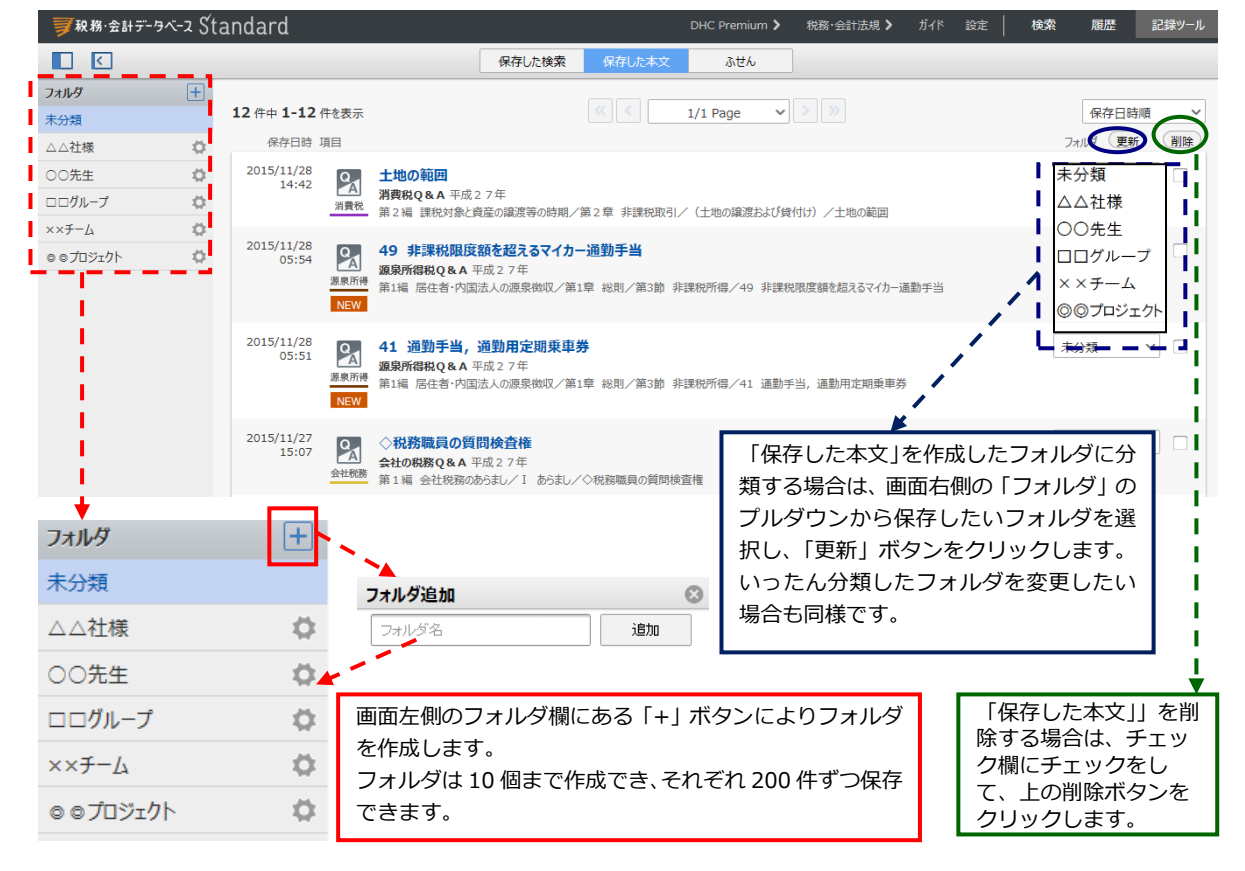

(3)ふせん

保存したふせんを管理するためのページです。 画面左側に表示されている欄にフォルダを作成し、保存されたふせんを整理するこ とができます。

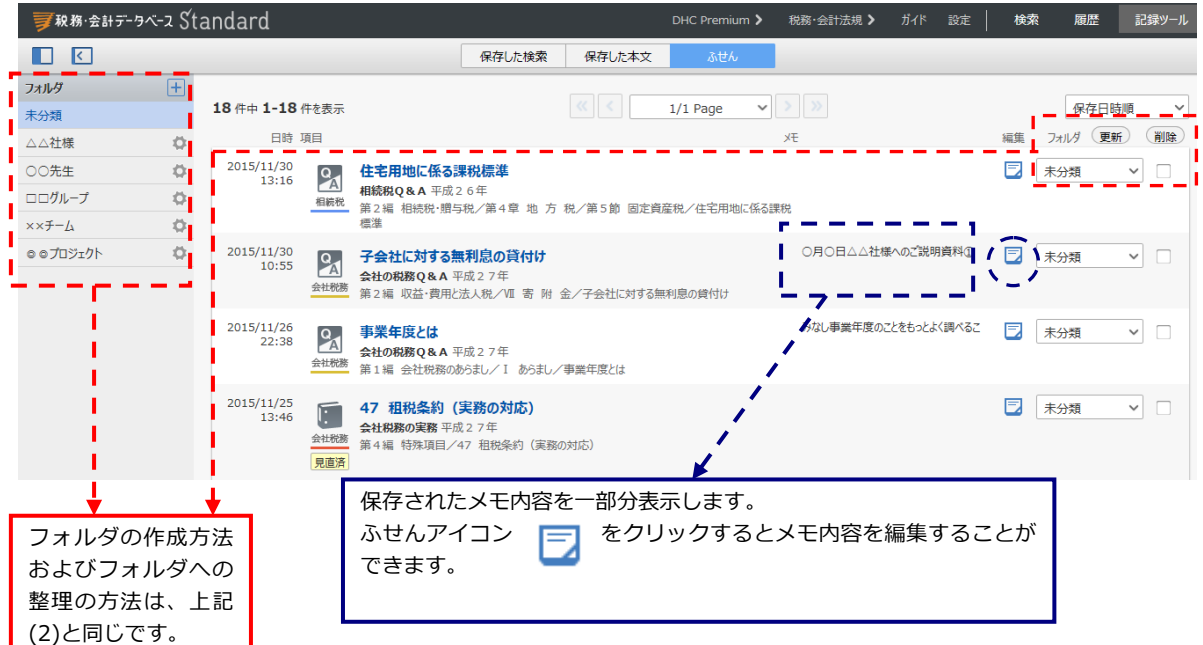